## 健康保険・厚生年金保険資格取得(喪失)届を CSV 添付方式で電子申請する方法

以下の操作を行うことにより、健康保険・厚生年金保険資格(喪失)届の電子媒体データを作成するこ とができます。

※厚生年金保険の 70 歳到達届(被用者該当届)は CSV ファイルのレイアウトが公開されていない為、 eGov への直接送信のみ対応しています。

【操作手順】

- ①「社員」ー「資格取得(喪失)届」を起動し、該当の社員を選択します。
- ② [健康保険・厚生年金保険] タブを選択し、[健康・厚生年金保険資格取得届を出力する] にチェック を付けます。
- ③必要な項目を入力し、〔登録〕ボタンをクリックした後、画面を閉じます。

|                                            |                                           | _   |               |
|--------------------------------------------|-------------------------------------------|-----|---------------|
| Y1ル(F) 編果(E) 設定(S)                         | 表示(V) ヘルノ(H)                              |     |               |
| 3 🕍 😋 🧼<br>じる 登録 最新 修正 🤅                   |                                           |     |               |
| E 0001 高積 三郎                               |                                           |     |               |
|                                            |                                           |     |               |
| .康1木P央証番ち 「<br>東田/史を次わ知得兄さ山                | 「存生存金壁理番方     准用体限微体映着番方                  |     |               |
| /産/町 木 火 真/1日4以1号/囲/で正                     | □ 陸康・厚王年玉床映真悟取得通を出力する                     |     |               |
|                                            | 一年令保险                                     |     |               |
| 自用保険 EE康休院・序王                              |                                           |     |               |
| ☑ 健康保険加入                                   | 被保険者整理番号 1 取得(該当)年月日 ☑ 平成 2年 4月 1日        | -   |               |
| 🗹 厚生年金加入                                   | 年金整理番号 取得(該当)年月日 ☑ 平成 2年 4月 1日            | - E |               |
| 氏之                                         | 高橋                                        |     |               |
| 氏名 (1) (1) (1) (1) (1) (1) (1) (1) (1) (1) | <u>ーンキャー</u><br>均力いション・サフ <sup>×</sup> ロウ |     |               |
| 生年月日                                       | ◎ 昭和 25年 1月 1日 🗸                          |     |               |
| モキバロ                                       |                                           |     |               |
| 郵便乘号                                       | 112-0002                                  |     |               |
| 住所                                         | ■ 京都文克区小石川3-4                             |     |               |
| 住所加力计                                      |                                           |     |               |
|                                            |                                           |     |               |
| 住所を記載したい理由                                 |                                           |     |               |
|                                            |                                           |     |               |
| In clance of the                           |                                           |     | _             |
|                                            | □3.その他                                    |     |               |
| 取得区分                                       | 1:健保·厚年 🗸                                 |     |               |
| 基礎年金番号                                     | -                                         |     |               |
| 被扶養者                                       | 0:無 🗸                                     |     |               |
| 報酬月額(通貨)                                   | 0 円 料額表参照基準日 令和 3年 3月 19日 🗸               |     |               |
| (現物)                                       | 0 円 標準報酬月額 健康保険 280 千円 エ                  |     |               |
| (合計)                                       | 0円 厚生年金 280千円 エ                           |     |               |
|                                            | □ 1.70歳以上被用者該当 □ 2.二以上事業所勤務者の取得           |     |               |
| 備考                                         | □ 3.短時間労働者の取得(特定適用事業所等) □ 4.退職後の継続再雇用者の取得 |     |               |
|                                            | □ 5.その他                                   |     | ۱ ۲           |
|                                            |                                           |     |               |
| ヘルプ 🛛 🔁 前移動 📑 🤉                            | 欠移動 🖪 一覧 🚯 ត 🕫 🕅 修正 🕫 参照 🖻 🕅 🕅            | (   | <b>F12</b> 登翁 |
| 数字8文字以内で入力してくださ                            | [J]a                                      | 人事; | 庫動: ≆         |

④ [印刷等] ボタンをクリックし、[帳票の選択] で [健康保険・厚生年金保険 被保険者資格(喪失) 取得届] を選択します。

| 条件指示                                                                            | × |
|---------------------------------------------------------------------------------|---|
| 出力の種類<br>○ 画面 (III ) ⑥ 印刷等 (P)                                                  |   |
| 帳票の選択( <u>0</u> )<br>○ 取得届登録確認リスト<br>○ 雇用保険資格取得届                                |   |
| <ul> <li>● 健康体験・厚生牛金体験 微体験着貨格収得通</li> <li>社員/部門(B)</li> <li>社員… 指定なし</li> </ul> |   |
| 部門     指定なし       範囲指定 (R)     1                                                |   |
| 設定…         指定なし           並び順(N)         110                                   |   |
| <ul> <li>該正…               社員コード      </li> <li></li></ul>                      |   |

- ⑤[印刷指示]ボタンをクリックし、[出力先の選択] [電子申請]を選択します。
- ⑥[申請方法] [ファイル出力]を選択し、[出力先フォルダ]を指定します。
- ⑦[提出先]を選択し、実行ボタンをクリックします。

| 印刷指示                                                                        | × |
|-----------------------------------------------------------------------------|---|
| 出力先の選択(N)<br>〇 印刷 ( ブレビュー ( PDF ( Excel ( 汎用データ 🍥 電子申請                      |   |
| 申請方法     ファイル出力     ✓       出力先フォルダ     エ                                   |   |
| 書式(E)                                                                       |   |
| 罫線色の設定     事業所情報の設定( <u>I</u> )       □     緑       社会保険の選択     99 ▼ 共通社会保険 |   |
| 提出先(Q)<br>● 年金事務所 ○ 健康保険組合 ○ 厚生年金基金 002 履歴参照                                |   |
| 出力詳細設定(D)<br>② 事業所情報を出力する  ☑ 印刷日付を出力する   ☑ 個人番号を出力する                        |   |
| 印刷設定(P)<br>実行(F5) キャンセル ヘルプ(F1)                                             |   |
| 248文字未満で入力します。フォルダのドロップでバスを自動入力できます。                                        |   |

※作成した電子媒体データは e-Gov サイト等にて CSV 添付方式で電子申請します。 電子媒体データを作成後の詳細な操作方法は、e-Gov サイトにてご確認ください。